### Menu 🔅 ▶ 👾 ▶ REQ ▶ PO ▶ INV ▶ \$\$ ▶ 🖗 ▶ 📠 💥

| Start Shop UW+                  |           | Payment to <sup>All •</sup> Search       | n (Alt+Q) Q | 45,000.00 USD 📜 🗢 🏴 🜲 💄          |
|---------------------------------|-----------|------------------------------------------|-------------|----------------------------------|
| Shop + Shopping + View Forms    |           | Individual                               |             |                                  |
| Non-Catalog Item                | AP Forms  | Request                                  |             | Folder Actions 💌 <b>?</b>        |
| Expand All Collapse All         |           | **                                       |             | Actions for Selected Favorites 💌 |
| Personal                        |           |                                          |             |                                  |
| You have no personal favorites. | Check Act | ction                                    |             | Submit Request                   |
| ▲ Shared                        | Templat   | ate Title: Check Action                  |             | Сору                             |
| AP Forms                        | Purpose   | e: Generic Request                       |             |                                  |
| Procurement forms               |           |                                          |             |                                  |
|                                 | Direct Pa | yment Form                               |             |                                  |
| .79                             | Templat   | ate Title: Direct Payment Form           |             |                                  |
| <b>V</b>                        | Durpose   | e. Check Request                         |             | сору                             |
| ph.                             | I dipose  | e. eneck kequest                         |             |                                  |
| m                               |           | A REPORT OF A                            |             |                                  |
|                                 | Payment   | to Individual Request                    |             | Submit Request                   |
|                                 | Templat   | ate Title: Payment to Individual Sequest |             | Copy 3                           |
|                                 | Purpose   | e: Check Request                         |             |                                  |
|                                 | Sim.      |                                          |             |                                  |
|                                 | Refund of | of Receipts                              |             | Submit Request                   |
|                                 | Templat   | ate Title: Refund of Receipts            |             | Сору                             |
|                                 | Purpose   | e: Check Request                         |             |                                  |
|                                 | B         |                                          |             |                                  |
|                                 |           |                                          |             |                                  |
| Q                               |           |                                          |             |                                  |

Shop**UN+** 

#### **Quick Reference Guide**

#### Roles: Requester

Scenario: Complete Payment to Individual (PIR) 3.

Navigation: Shop > Shopping > View Forms

**Notifications:** Approver at Submit. Requester at PIR approval.

**Key Tips:** Only available for Requesters. Shoppers should contact their respective Requester if a PIR is needed.

- 1. From the Shop menu, choose Shopping, View Forms.
- 2. Select AP Forms.
  - . Select the: **Payment to Individual Request (PIR) Form** or the **Submit Request** button.

A Publication of the Administrative Transformation Program-University of Wisconsin For Help: www.wisconsin.edu/sfs or email uwsaproblemsolvers@uwsa.edu

Revision 4-7-2021

11

Powered by JAGGAER | Privacy Policy

### Menu 🔅 ▶ 😸 ▶ REQ ▶ PO ▶ INV ▶ \$\$ ▶ 🖗 ▶ 📠 🛛 兴

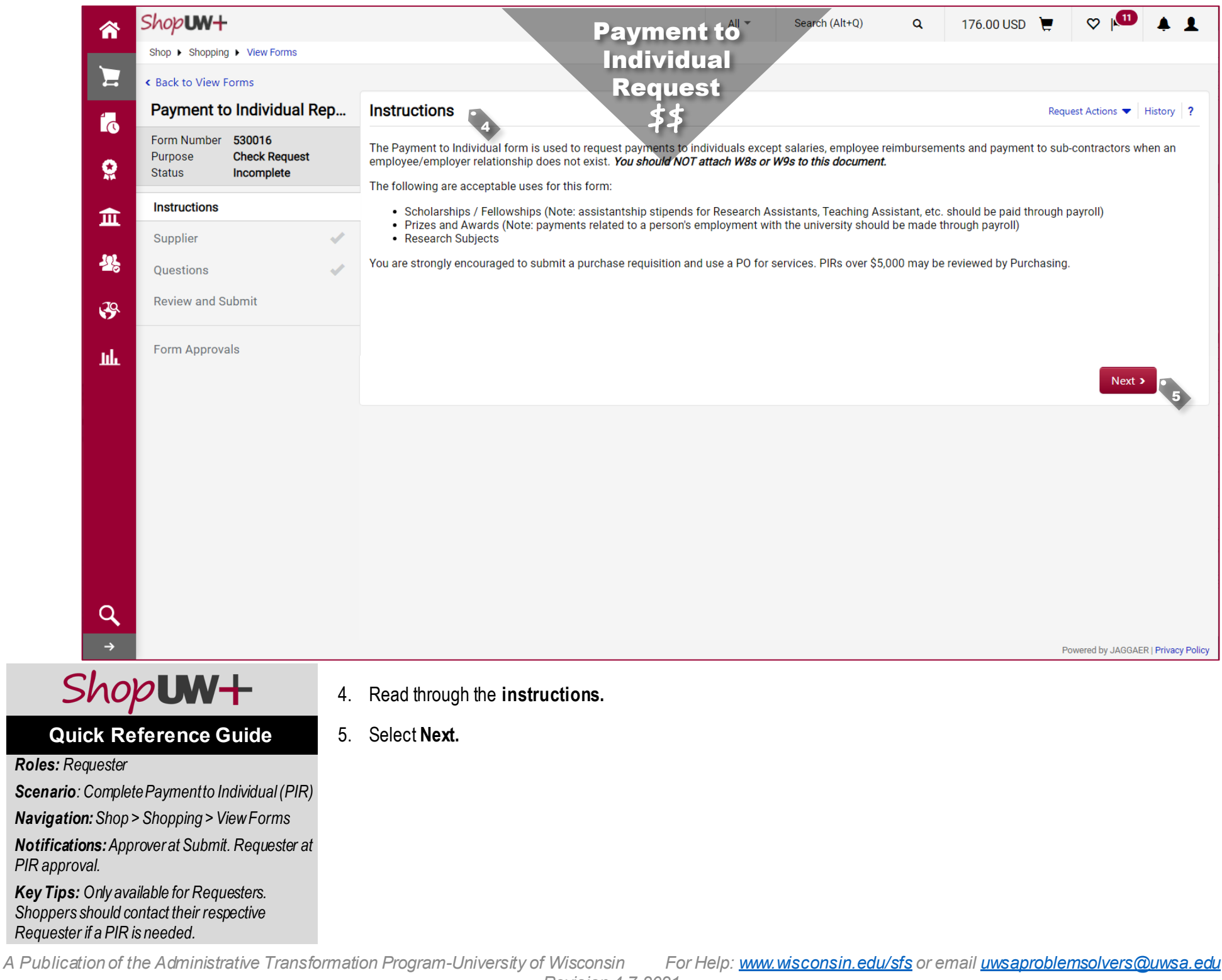

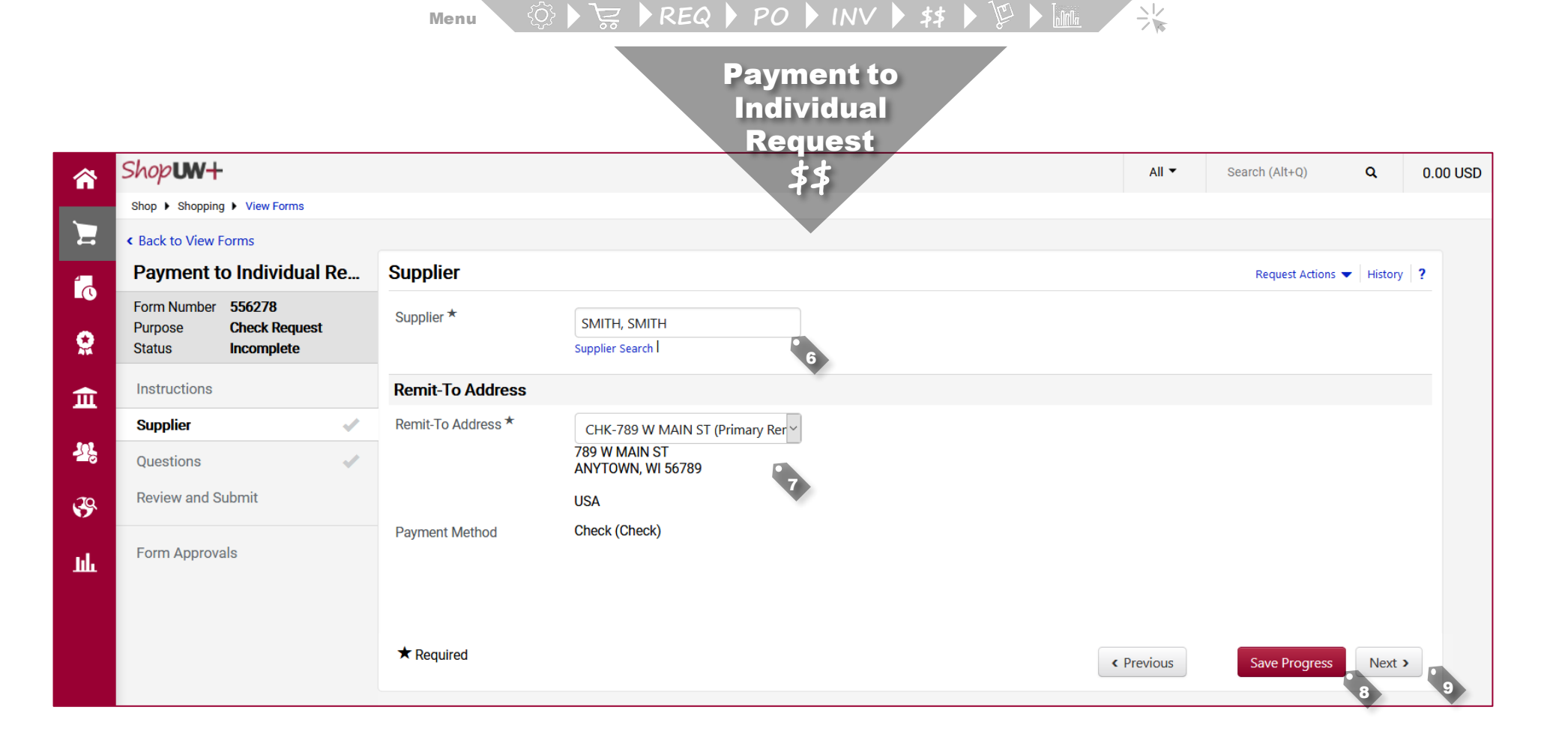

# Shop**UW+**

#### **Quick Reference Guide**

#### Roles: Requester

Scenario: Complete Payment to Individual (PIR)

*Navigation:* Shop > Shopping > View Forms

*Notifications:* Approver at Submit. Requester at 9. PIR approval.

*Key Tips:* Only available for Requesters. Shoppers should contact their respective Requester if a PIR is needed.

- 6. Add the Supplier name.
- 7. Review Remit-To Address.
- 8. Optionally, select **Save Progress** if the form is not ready to be completed.
  - . Select Next.

#### 2 🕨 REQ 🕨 PO 🕨 INV | Menu E.

| Shop <b>um+</b>                                                                                                    |                                                                                                    | Payment to                                                                                                    |                  |                |      |          |
|----------------------------------------------------------------------------------------------------|----------------------------------------------------------------------------------------------------|----------------------------------------------------------------------------------------------------|------------------|----------------|------|----------|
| Quick Reference Guide                                                                                                    | Shop <b>UW+</b>                                                                                                    | Individual<br>Request                                                                                                    | All 🔻            | Search (Alt+Q) | ۹    | 0.00 USD |
| Quick Reference GuideRoles: RequesterScenario: Complete Paymentto Individual (PIR)Navigation: Shop > Shopping > View FormsNotifications: Approver at Submit. Requester atPIR approval.Key Tips: Only available for Requesters.Shoppers should contact their respectiveRequester if a PIR is needed.10. Enter the PIR Invoice Number.11. Add a Description of what is<br>being paid.12. Add the total dollar Amount.13. Enter the Invoice Date. | ShopUW+   Shop is shopping > View Forms   Funding String   Additional Information - A   Review and Submit   Form Approvals | Request         Payment le station         PIR Invoice N mber, if no invoice number provided, use the following format for invoice number: "PIR+MMDDYYY++         PIR021602021SMITH         100         Description for Payment (ONLY the first 30 characters will be available in SFS / WISER) - USE ALL CAPS * •         ILTERATURE EXCELLENCE AWARD         1973 characters remaining         Currency (if NOT USD - use wire form below to pay in foreign currency) •         USD         Amount *         102/16/2021         103         Deferred Payment Date •         133 | .astname*- EX: D | Search (Alt+Q) | Q    |          |
|                                                                                                    | Q<br>→                                                                                                    |                                                                                                    | < Previous       | Save Prog      | ress | ext >    |

#### 汱 REQ POINV Menu

Shop**un+** 

佘

H

ſ

Q

血

Л,

39

lu.

H

íc

Q

俞

 $\mathcal{S}_{c}$ 

39

lıh.

Q

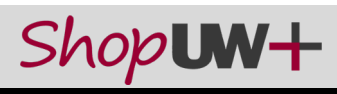

## **Quick Reference Guide Roles:** Requester Scenario: Complete Payment to Individual (PIR) Navigation: Shop > Shopping > View Forms Notifications: Approver at Submit. Requester at PIR approval. Key Tips: Only available for Requesters. Shoppers should contact their respective Requester if a PIR is needed. 14. Select if this payment is to be a Foreign Payment Wire Transfer. 15. Add a Business Purpose for what is being paid for. 16. Identify if the Individual is employed by the UW System. 17. Identify if the individual is a Currently enrolled UW Student. NOTE: If yes provide the Student ID Number. 18. Answer the question regarding performance or public speaker, with amount and WI residency. 19. Identify if the Payee is a US Resident/Entity for tax purposes. NOTE: If this answer is Yes then additional information must be provided along with the Non-Resident Alien Documents found here: https://www.wisconsin.edu/sfs/sfs-9-2training/ 20. Upload Attachments as needed.

Select Next.

Payment to ♡ 🛄 Individual **A 1** Search (Alt+Q) 176.00 USD 📜 All ٦ Q Shop 
 Shopping 
 View Forms Request Foreign Payments: Wire Transfer Wire 1, 55, 55 are used to send funds electronically to another country. Service fees generally apply to wire transfers and the service fee will be uppled to the funding string included on this document. Is a wire transfer required? \* ○ Yes 🔘 No **Business Purpose** Please provide information and justification for this payment: why, when, who and where \* Student won the literature award competition Q1 2021 hosted by College of Journalism and Mass Communication 1893 characters remaining Vendor Information Individual is employed by the University of Wisconsin System? \* 0 16 🔿 Yes ( No Currently enrolled UW student \* 6 O No Yes Student ID Number Is payee a performer or public speaker who is receiving at least \$7,000 and is NOT a WI resident? \* 🔾 Yes ( No Is the payee a US resident/entity for tax purposes? 🔘 Yes 🛛 🔿 No General Attachments Use this field for general attachments / background information. Do NOT attach W9s, W8s, or banking information No File Attached Upload Uploaded attachment will 20 ppied to the invoice. < Previous Save Progre Next >

A Publication of the Administrative Transformation Program-University of Wisconsin For Help: www.wisconsin.edu/sfs or email uwsaproblemsolvers@uwsa.edu

Powered by JAGGAER | Privacy

#### Menu 🔅 ▶ 😓 ▶ REQ ▶ PO ▶ INV ▶ \$\$ ▶ 🖗 ▶ 📠 💛

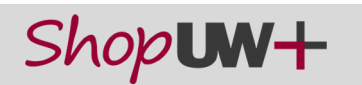

### Quick Reference Guide

#### Roles: Requester

Scenario: Complete Payment to Individual (PIR)

Navigation: Shop > Shopping > View Forms

**Notifications:** Approver at Submit. Requester at PIR approval.

**Key Tips:** Only available for Requesters. Shoppers should contact their respective Requester if a PIR is needed.

22. Select Edit to change funding, funding split or add required funding string elements.

> NOTE: If splitting the funding by 'amount of price' the lines need to total the amount entered on the Questions page. The amount will appear below the funding lines as the document subtotal.

Note: In this example, the default funding setup under Accounting Codes in the user profile automatically populated in the form.

- 23. Select Next.
- 24. No fields need to be completed on the Additional Information – AP Use Only.
- 25. Select Next.

|            |                        |                         |    | Payr         | nent                   | to           |                                    |                                |                               |                               |                   |            |                          |         |          |
|------------|------------------------|-------------------------|----|--------------|------------------------|--------------|------------------------------------|--------------------------------|-------------------------------|-------------------------------|-------------------|------------|--------------------------|---------|----------|
|            | Shop <b>um+</b>        |                         |    | Indi         | vidua                  |              |                                    |                                |                               |                               |                   | All 🔻      | Search (Alt+Q)           | ۹       | 0.00 USD |
|            | Shop > Shopping        | View Forms              |    | Re           | quest                  | -            |                                    |                                |                               |                               |                   |            |                          |         |          |
|            | < Back to View F       | orms                    |    |              | \$\$ /                 |              |                                    |                                |                               |                               |                   |            |                          |         |          |
| 4          | Payment to             | o Individual F          | le | Funding Stri | ng                     |              |                                    |                                |                               |                               |                   |            | Request Actions 🗨        | History | ?        |
| EQ<br>C    | Form Number<br>Purpose | 556304<br>Check Request |    | ✓ Accounting | g Codes                |              |                                    |                                |                               |                               |                   |            |                          |         |          |
| ₩<br>m     | Instructions           | Incomplete              |    | LINE         | GL Business<br>Unit    | Speed Chart  | Account                            | Fund                           | Department                    | Program                       | PC Busine<br>Unit | ss Project | Class                    | edi     |          |
| <b>1</b> 2 | Supplier<br>Questions  |                         | •  |              | UWTRN<br>UW - Training | NONE_TRN     | 2184<br>Training &<br>Development- | 102<br>Gen Prog<br>Ops-Non Doc | 000000_TRN<br>GENERAL*GENERAL | 1<br>Institutional<br>Support | no value          | no value   | 0000_TRN<br>DEFAULT BLDG |         | 22       |
| .70        | Funding Strin          | g                       |    |              |                        |              | JOD KEI                            | Cluster                        |                               |                               |                   |            |                          |         |          |
| Ш          | Additional Info        | ormation - A<br>Ibmit   | *  | Add alter    | rnate distributior     | for Discount |                                    | Go                             |                               |                               |                   |            |                          |         |          |
|            | Form Approva           | ls                      |    | ★ Required   |                        |              |                                    |                                |                               |                               |                   |            | < Previous               | Next >  | 23       |

|               | Shop <b>un+</b>                                                  |                                                                                                    |                                                         |                        | All 🔻      | Search (Alt+Q) | ۹          | 0.00 USD |
|---------------|------------------------------------------------------------------|----------------------------------------------------------------------------------------------------|---------------------------------------------------------|------------------------|------------|----------------|------------|----------|
|               | Shop      Shopping      View Forms                               |                                                                                                    |                                                         |                        |            |                |            |          |
|               | < Back to View Forms                                             |                                                                                                    |                                                         |                        |            |                |            |          |
| 1             | Payment to Individual                                            | Re                                                                                                    | Additional Information - AF                             | PUse Only              |            | Request Action | is 🔻 Histo | ry ?     |
| e<br>O        | Form Number 556304<br>Purpose Check Request<br>Status Incomplete | t                                                                                                    | Invoice Information<br>Invoice Received Date (MMDDYYYY) | no value               |            |                |            |          |
| 血             | Instructions                                                     |                                                                                                    | Purchasing                                              |                        |            |                |            |          |
| 603           | Supplier                                                         | × .                                                                                                    | New Fiscal Year                                         |                        |            |                |            |          |
| 28            | Questions                                                        | ×                                                                                                    | Buyer ID                                                | Select from all values |            |                |            |          |
| 20            | Funding String                                                   | <ul> <li>Image: A second second s</li></ul> | Facilities Project Number                               |                        |            |                |            |          |
|               | Additional Information                                           | 1                                                                                                    | Capital Project Number                                  |                        |            |                |            |          |
| հե            | Review and Submit                                                |                                                                                                    | DFD Project Number<br>Departmental Reference Number     |                        |            |                |            |          |
|               | Form Approvals                                                   |                                                                                                    | Campus Building Number<br>PO Start Date (MMDDYYYY)      |                        |            |                |            |          |
|               |                                                                  |                                                                                                    | PO End Date (MMDDYYYY)                                  |                        |            |                |            | _        |
| <b>Q</b><br>→ |                                                                  |                                                                                                    | ★ Required                                              |                        | < Previous | Save Progress  | Nex        | t,<br>25 |

# $Menu \qquad \textcircled{3} \models \bigtriangledown REQ \models PO \models INV \models \$ \models \textcircled{2} \models \boxed{} \blacksquare \qquad \overset{}{\rightarrow} \overset{}{\leftrightarrow} \overset{}{\leftarrow} \overset{}{\rightarrow} \overset{}{\leftarrow} \overset{}{\leftarrow} \overset{}{\rightarrow} \overset{}{\leftarrow} \overset{}{\leftarrow} \overset{}{$

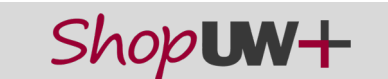

#### **Quick Reference Guide**

Roles: Requester

Scenario: Complete Payment to Individual (PIR)

Navigation: Shop > Shopping > View Forms

**Notifications:** Approver at Submit. Requester at PIR approval.

**Key Tips:** Only available for Requesters. Shoppers should contact their respective Requester if a PIR is needed.

26. Confirm all Required Fields Complete.

NOTE: Select the **Section Name** to return to add or edit information, if needed.

- 27. Optional: Select Add to Favorites to save this form for regular use.
- 28. Once finalized, select Submit.
- 29. Select Yes to confirm.

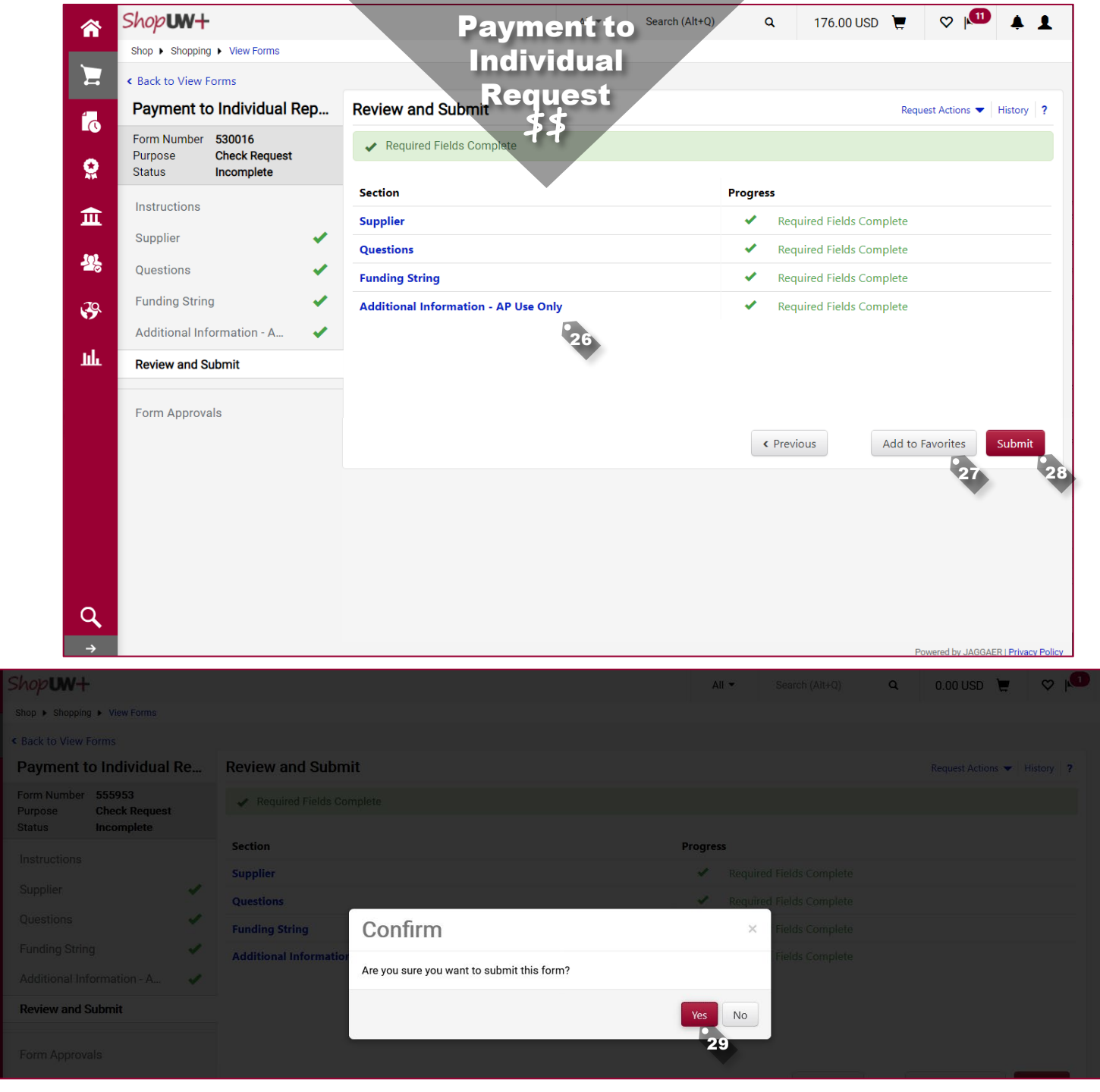

A Publication of the Administrative Transformation Program-University of Wisconsin For Help: www. Revision 4-7-2021

sin For Help: <u>www.wisconsin.edu/sfs</u> or email <u>uwsaproblemsolvers@uwsa.edu</u> 17

## Menu ۞ ▶ 😓 ▶ REQ ▶ PO ▶ INV ▶ \$\$ ▶ 🖗 ▶ 📠 💛

# Shop**UN+**

### **Quick Reference Guide**

Roles: Requester

**Scenario**: Complete Payment to Individual (PIR)

Navigation: Shop > Shopping > View Forms

**Notifications:** Approver at Submit. Requester at PIR approval.

**Key Tips:** Only available for Requesters. Shoppers should contact their respective Requester if a PIR is needed.

- 30. Refresh the browser window and a hyperlink will appear for the invoice.
- 31. Click the invoice number hyperlink.
- 32. Review the workflow step to verify the request has moved to the approval step.

#### What is next?

The Payment to Individual request is routed for approval, the approver is notified, and the payment is created.

Once approved a notification is sent to the Requester.

|          |                                                            | Payment to                              |          |                          |      |                 |             |          |
|----------|------------------------------------------------------------|-----------------------------------------|----------|--------------------------|------|-----------------|-------------|----------|
|          | Shop <b>uw+</b>                                            | Individual                              | All      | ✓ Search (Alt+Q)         | ٩    | 0.00 USD        | <b>.</b> «  | , p      |
|          | Shop  Shopping  View Forms                                 | Request                                 |          |                          |      |                 |             |          |
| _        | < Back to View Forms                                       | \$\$                                    |          |                          |      |                 |             |          |
| 1        | Payment to Individual Re                                   | Review and Submit                       |          |                          |      | Request Actions | s 👻 History | y ?      |
|          | Form Number 555953                                         | Required Fields Complete                |          |                          |      |                 |             |          |
| 2        | Status         Approved           Invoice         V0002844 | Section                                 | Progress | •                        |      |                 |             |          |
| <u>ش</u> | Instructions 31                                            | Supplier                                |          | Required Fields Complete |      |                 |             |          |
| 192      | Supplier 🗸                                                 | Questions                               | ×        | Required Fields Complete |      |                 |             |          |
|          | Questions 🗸                                                | Funding String                          | *        | Required Fields Complete |      |                 |             |          |
| <b>3</b> | Funding String 🗸                                           | Additional Information - AP Use Only    | *        | Required Fields Complete |      |                 |             |          |
| յլի      | Additional Information - A 🗸                               |                                         |          |                          |      |                 |             |          |
|          | Review and Submit                                          |                                         |          |                          |      |                 |             |          |
|          |                                                            |                                         |          |                          |      |                 |             |          |
| Â        | Shop <b>uw+</b>                                            |                                         | All 🔻    | Search (Alt+Q) Q         | 0.00 | USD 📜           | ♥ 🟴         | <b>5</b> |
|          | Invoice - : V0002844                                       |                                         |          |                          |      |                 | •           | • •      |
| í        | Summary Matching Supplier N                                | lessages Comments Attachments 🜖 History |          |                          |      |                 |             |          |

| 1 The invoice            | contains one or more non-PO invoice | lines. They are excluded from the matching.     |     |                                     |           | ?     | Tax2                                    |   |
|--------------------------|-------------------------------------|-------------------------------------------------|-----|-------------------------------------|-----------|-------|-----------------------------------------|---|
| General                  |                                     | Addresses                                       | ••• | Note/Attachments                    |           | ··· × | Shipping<br>Handling                    |   |
| Invoice Type             | Invoice                             | Remit To                                        |     | External Note no va                 | alue      |       | Shipping Tax<br>Handling Tax            |   |
| Pay Status               | In Process                          | 5138 UNITY WAY<br>MADISON, Wisconsin 53718-6993 |     | Internal Note no va                 | alue      |       |                                         | 1 |
| Voucher<br>Number        | V0002844                            | USA<br>Address Id 1                             |     | External<br>Attachments             |           |       | What's next?                            |   |
| Supplier<br>Invoice No.  | PIR04122021SCHOLAR                  | Bill To                                         |     | Internal<br>Attachments             | Date      |       | Workflow                                |   |
| Supplier Name            | SCHOLAR, SAM                        | no address                                      |     | $\underline{\downarrow}$ PASSPORT   | 4/12/2021 |       | ↓ <b>Submitted</b><br>4/12/2021 1:23 PM |   |
| Invoice<br>Received Date | no value                            |                                                 |     | ↓ TAX EXEMPT<br>- SCHOLAR,S         | 4/12/2021 |       | Rolando Requester                       |   |
| (MINIDUYYY)              |                                     |                                                 |     | $\underline{\downarrow}$ VISA DOCUM | 4/12/2021 |       | Active                                  |   |